## **Gestione registro DAT**

In base alla legge n. 219 del 22 dicembre 2017, attraverso le **D**isposizioni **A**nticipate di **T**rattamento (DAT) ogni persona maggiorenne capace di intendere e di volere (disponente), in previsione di un'eventuale futura incapacità di autodeterminarsi e dopo aver raccolto adeguate informazioni mediche sulle conseguenze delle proprie scelte, può esprimere le proprie volontà in materia di trattamenti sanitari, nonché il consenso o il rifiuto rispetto ad accertamenti diagnostici o scelte terapeutiche e a singoli trattamenti sanitari.

La decisione di redigere le DAT è assolutamente libera e volontaria, e le stesse possono essere revocate o modificate in qualsiasi momento.

Il percorso da seguire è:

## Servizi demografici $\Rightarrow$ Stato civile $\Rightarrow$ Altre operazioni $\Rightarrow$ DAT biotestamento $\Rightarrow$ Gestione registro DAT

| Q Ricerca applicazioni:                                                 |                                  |                           |                   |                                        |             |              | 1            |
|-------------------------------------------------------------------------|----------------------------------|---------------------------|-------------------|----------------------------------------|-------------|--------------|--------------|
| 10. Gestione Documentale                                                |                                  |                           |                   |                                        |             |              |              |
| 20. Protocollo                                                          | contattare l'assistenza. L'ultir | no scarico positivo delle | e dichiarazioni ( | li residenza risale al 08-11-2023      |             |              |              |
| 40. Fascicoli Elettronici                                               |                                  |                           |                   |                                        |             |              |              |
| 50. Attivita' Economiche                                                | Dichiarante                      | Cognome                   |                   | Nome                                   |             | Sesso        | Data Nascita |
| 70. Tributi                                                             |                                  |                           |                   |                                        |             | ]            |              |
| 110. Amministrazione del Sistema                                        |                                  |                           |                   |                                        |             | -            |              |
| 120. Servizi al cittadino                                               |                                  |                           |                   |                                        |             |              |              |
| 140. Strumenti di Sviluppo 🔹 🕨                                          |                                  |                           |                   |                                        |             |              |              |
| 150. Servizi Demografici 🛛 🔸                                            | 10. Anagrafe 🕨 🕨                 |                           |                   |                                        |             |              |              |
| 180. Servizi Economici 🕨                                                | 20. Elettorale                   |                           |                   |                                        |             |              |              |
|                                                                         | 30. Stato Civile                 | 10. Interrogazioni        | •                 |                                        |             |              |              |
|                                                                         | 40. Leva Militare 🕨 🕨            | 20. Sportello             | •                 |                                        |             |              |              |
|                                                                         | 50. Funzioni di Servizio 🔹 🕨     | 30. Redazione Atti        | +                 |                                        |             |              |              |
|                                                                         | 60. Procedure Online             | 40. Variazioni            | •                 |                                        |             |              |              |
| Registrate O                                                            | 70. Modulo Base                  | 50. Altre operazioni      | 10. Gest          | ione permessi di seppellimento         |             |              |              |
|                                                                         | 80. Aiuto                        | 60. Estrazioni            | 20. DAT           | (Biotestamento)                        | •           | 10 Gestion   |              |
| erva Irricevibile Sospesa                                               | definitivamente Annulla          | 70. Tabelle               | ▶ 30. Stan        | pa Registro nati nel Comune ma registr | ati altrove | 20. Stampa   | registro DAT |
| ute Anny ultima estimana                                                |                                  |                           | 40. Com           | unicazioni da Atti registrati          |             | 20. Starripu |              |
| rute Anpr uluma settimana                                               |                                  |                           | 50. Stan          | ipa Indici                             | •           |              |              |
| arico notturno delle notifiche (cli) ()<br>ione cli 05-06-2023 11:30:15 |                                  |                           | 60. Stati         | stiche                                 | •           |              |              |

## Entrando all'interno, si presenterà una schermata simile all'esempio sotto riportato.

| PALC1 Home<br>Gestione Biotestamen | Gestione Biote               | stamento - DAT 🔹    |                  |              |                     |  | 1             |  |  |  |
|------------------------------------|------------------------------|---------------------|------------------|--------------|---------------------|--|---------------|--|--|--|
| Gestione Biotesta                  | Gestione Biotestamento - DAT |                     |                  |              |                     |  |               |  |  |  |
| Data Protocollo                    | Nº Protocollo                | Cognome dichiarante | Nome dichiarante | Data Nascita | Stato Dichiarazione |  | Nuovo         |  |  |  |
|                                    |                              |                     |                  |              |                     |  | <b>n</b>      |  |  |  |
| 09/09/2021                         | 15                           |                     |                  | 25/11/1965   | Attivo              |  | Altra Ricerca |  |  |  |
| 20/05/2021                         | 12                           |                     |                  | 02/06/1942   | Attivo              |  | A             |  |  |  |
|                                    |                              |                     |                  |              |                     |  | Stampa        |  |  |  |
|                                    |                              |                     |                  |              |                     |  |               |  |  |  |
|                                    |                              |                     |                  |              |                     |  |               |  |  |  |
|                                    |                              |                     |                  |              |                     |  |               |  |  |  |
|                                    |                              |                     |                  |              |                     |  |               |  |  |  |
|                                    |                              |                     |                  |              |                     |  |               |  |  |  |
|                                    |                              |                     |                  |              |                     |  |               |  |  |  |
|                                    |                              |                     |                  |              |                     |  |               |  |  |  |

Selezionando il record interessato e dopo aver scelto il testo, attraverso l'apposito pulsante, sarà possibile effettuare la stampa.

| $\cup$ $\cup$        | $\smile$ -           |                     |                        | ан I — °° С         | otente | . FALCI Donline     |    |               |
|----------------------|----------------------|---------------------|------------------------|---------------------|--------|---------------------|----|---------------|
| PALC1 Home           | Gestione Biotestamer | ito - DAT 💌         |                        |                     |        |                     |    |               |
| Gestione Biotestamen | ito - DAT            |                     |                        |                     |        |                     |    |               |
| Gestione Blotest     | amento - DAT         |                     |                        |                     |        |                     |    | •             |
| Data Protocollo      | N° Protocollo        | Cognome dichiarante | Nome dichiarante       | Data Nascita        |        | Stato Dichiarazione |    | Nuovo         |
|                      |                      |                     |                        |                     |        |                     |    | n -           |
| 09/09/2021           | 15 1                 |                     |                        | 25/11/1965          | Attivo |                     |    | Altra Ricerca |
| 20/05/2021           | 12 [                 |                     |                        | 02/06/1942          | Attivo |                     |    | ē             |
|                      |                      |                     |                        |                     |        |                     |    | Stampa        |
|                      |                      |                     |                        |                     |        |                     |    |               |
|                      |                      |                     |                        |                     |        |                     |    |               |
|                      |                      |                     |                        |                     |        |                     |    |               |
|                      |                      |                     |                        |                     |        |                     |    |               |
|                      |                      |                     |                        |                     |        |                     |    |               |
|                      |                      |                     |                        |                     |        |                     |    |               |
|                      |                      |                     |                        |                     |        |                     |    |               |
|                      |                      |                     |                        |                     |        |                     |    |               |
|                      |                      |                     |                        |                     |        |                     |    |               |
|                      |                      |                     |                        |                     |        |                     |    |               |
|                      |                      |                     |                        |                     |        | -                   |    |               |
| Stampa F             | Ricevuta Biotesta    | imento - Dat        |                        |                     |        |                     |    |               |
|                      |                      |                     |                        |                     |        |                     |    |               |
|                      |                      |                     |                        |                     |        |                     |    | -             |
|                      | Carling to           |                     |                        | D' L L DAT          |        |                     | Ct |               |
|                      | Codice tes           | to: CWD_riceVutaDat | Ricevuta dichiarazione | Biotestamento - DAT |        |                     | 56 | ampa          |
|                      |                      |                     |                        |                     |        |                     |    |               |
|                      |                      |                     |                        |                     |        |                     |    |               |
|                      |                      |                     |                        |                     |        |                     |    |               |
|                      |                      |                     |                        |                     |        | •                   |    |               |
|                      |                      |                     |                        |                     |        |                     |    |               |
|                      |                      |                     |                        |                     |        |                     |    |               |
|                      |                      |                     |                        |                     |        |                     |    |               |
|                      |                      |                     |                        |                     |        |                     |    |               |
|                      |                      |                     |                        |                     |        |                     |    |               |
|                      |                      |                     |                        |                     |        |                     |    |               |
|                      |                      |                     |                        |                     |        |                     |    |               |

Una volta stampato il documento, sarà possibile eseguire il "**Protocolla**" scegliendo una delle varie opzioni che vengono messe a disposizione.

| PALC1 H   | lome        | Gestione | Biotestame | nto - DAT × Visuali         | zzatore Documenti 🗮                                 |                        |                        |                    |                      |   |        |            |          |
|-----------|-------------|----------|------------|-----------------------------|-----------------------------------------------------|------------------------|------------------------|--------------------|----------------------|---|--------|------------|----------|
|           |             | -        |            | Nome File<br>CWD_ricevutaDa | t_27-11-2023_15_04_49.docx 🖉 본 Protocolla           | 🗎 Scarica              | ▲ Apri nel sistema     | in file-box        | 差 Modifica Documento |   |        |            |          |
| Anteprima |             |          | 11/2       |                             |                                                     |                        |                        |                    |                      |   |        | - 6 7      |          |
|           | YOFFICE     | File     | Plugin     |                             | C                                                   | WD_ricevutaDat_27-11-2 | 023_15_04_49.docx      |                    |                      | 1 | ē      | <u>↓</u> = | ≡ ⊗      |
| Q         |             |          |            |                             |                                                     |                        |                        |                    |                      |   |        |            | <u>^</u> |
| Ē         |             |          |            |                             |                                                     |                        |                        |                    |                      |   |        |            |          |
| -         |             |          |            |                             | Discuste dis                                        |                        |                        |                    |                      |   |        |            |          |
| =         |             |          |            |                             | Ricevuta di c                                       | lichiarazione B        | iotestamento – L       | JAI                |                      |   |        |            |          |
| _         |             |          |            |                             | data protocollo: 09-09-2021                         |                        |                        |                    |                      |   |        |            |          |
| ()        |             |          |            |                             |                                                     | L'UFFICIALE DI STAT    | TO CIVILE              |                    |                      |   |        |            |          |
|           |             |          |            |                             |                                                     |                        |                        |                    |                      |   |        |            |          |
|           |             |          |            |                             | nato i                                              | 25/11/1965 e reside    | INTE IN POTENZA PICI   | ENA (MC) IN VIA    |                      |   |        |            |          |
|           |             |          |            |                             | in data 27/11/2023 si è presentato                  | allo sportello per pre | esentare dichiarazione | di Biotestamento – |                      |   |        |            |          |
|           |             |          |            |                             | DAT.                                                |                        |                        |                    |                      |   |        |            |          |
|           |             |          |            |                             | Identificato tramite:<br>CARTA D'IDENTITA':         |                        |                        |                    |                      |   |        |            |          |
|           |             |          |            |                             | Num. rilasciata il 07-0<br>Data scadenza 06-01-2014 | 1-2004 dal Comune      | POTENZA PICENA (I      | MC)                |                      |   |        |            |          |
|           |             |          |            |                             | Dati primo fiduciario:                              |                        |                        |                    |                      |   |        |            | Ŧ        |
| Pag       | gina 1 di 1 |          |            |                             |                                                     |                        |                        |                    |                      |   | - Zoor | 100%       | +        |

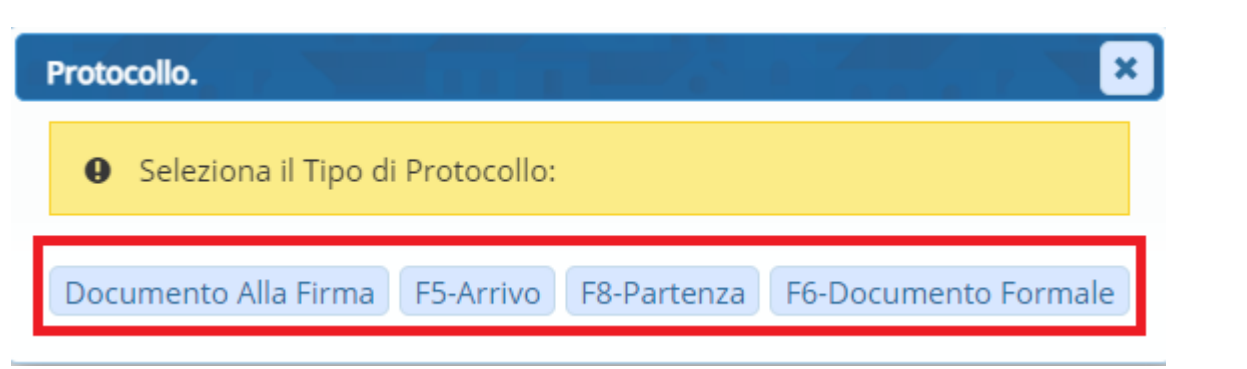

Dalla schermata principale, attraverso il pulsante "**Nuovo**" sarà possibile aggiungere un ulteriore biotestamento.

|                      | •   Line          | a Demo              | ی بر از می ا     |              | Utente: PALC1 | online UVARLE | s v | $\textcircled{\begin{tabular}{cccc} \bullet & \bullet & \bullet \\ \bullet & \bullet & \bullet & \bullet \\ \bullet & \bullet & \bullet &$ |
|----------------------|-------------------|---------------------|------------------|--------------|---------------|---------------|-----|----------------------------------------------------------------------------------------------------|
| PALC1 Home           | Gestione Biotesta | mento - DAT 🗶       |                  |              |               |               |     |                                                                                                    |
| Gestione Biotestamen | ito - DAT         |                     |                  |              |               |               |     |                                                                                                    |
| Gestione Blotest     | amento - DAT      |                     |                  |              |               |               |     | <b>N</b>                                                                                                    |
| Data Protocollo      | N° Protocollo     | Cognome dichiarante | Nome dichiarante | Data Nascita | Stato Di      | chiarazione   |     | Nuovo                                                                                                    |
|                      |                   |                     |                  |              |               |               |     | <b>n</b>                                                                                                    |
| 09/09/2021           | 15                |                     |                  | 25/11/1965   | Attivo        |               |     | Altra Ricerca                                                                                                    |
| 20/05/2021           | 12                |                     |                  | 02/06/1942   | Attivo        |               |     | A                                                                                                    |
|                      |                   |                     |                  |              |               |               |     | Stampa                                                                                                    |
|                      |                   |                     |                  |              |               |               |     |                                                                                                    |
|                      |                   |                     |                  |              |               |               |     |                                                                                                    |
|                      |                   |                     |                  |              |               |               |     |                                                                                                    |
|                      |                   |                     |                  |              |               |               |     |                                                                                                    |
|                      |                   |                     |                  |              |               |               |     |                                                                                                    |
|                      |                   |                     |                  |              |               |               | •   |                                                                                                    |
|                      |                   |                     |                  |              |               |               |     |                                                                                                    |
|                      |                   |                     |                  |              |               |               |     |                                                                                                    |
|                      |                   |                     |                  |              |               |               |     |                                                                                                    |
|                      |                   |                     |                  |              |               |               |     |                                                                                                    |
|                      |                   |                     |                  |              |               |               |     |                                                                                                    |

Compilare i campi obbligatori ⇒ Cognome e nome, numero e data protocollo, stato dichiarazione (Attiva, Revocata o Annullata)

| PALC1 Home           | Gestione Biotestam      | ento - DAT 🗶                           |
|----------------------|-------------------------|----------------------------------------|
| Gestione Biotestamer | ⊔<br>nto - DAT          |                                        |
|                      | ID*                     | 3                                      |
|                      | Nominativo dich.*       | 46614 Q Sesso M Data nascita 15 8 1992 |
|                      | N° Protocollo*          | 13 Data Protocollo" 27/11/2023 🗐       |
| Dichiarazione        | e presentata presso que | esto Comune                            |
|                      | Ufficiale Stato Civile  | PALC1 Q PAL AMMINISTRATORE             |
|                      |                         |                                        |
|                      | Stato dichiarazione     | 1 - Attiva 🗸 Data revoca 📰             |
|                      | Note                    |                                        |
|                      |                         |                                        |
|                      |                         |                                        |
|                      |                         |                                        |
|                      | Primo Fiduciario        |                                        |
|                      | Secondo Fiduciario      |                                        |
|                      |                         |                                        |
|                      |                         |                                        |
|                      |                         |                                        |
|                      |                         |                                        |
|                      |                         |                                        |
|                      |                         |                                        |
|                      |                         |                                        |
|                      |                         |                                        |

Nel momento della redazione o con atto successivo è possibile (ma non obbligatorio) indicare nelle DAT un fiduciario, persona (anch'essa maggiorenne e capace di intendere e di volere) di fiducia che farà le veci del disponente nelle relazioni con il medico e con le strutture sanitarie, quando il disponente stesso sia divenuto incapace di autodeterminarsi. Anche la nomina del fiduciario può essere revocata e il fiduciario può rinunciarvi.

| Lamo                                                   |         |
|--------------------------------------------------------|---------|
|                                                        |         |
| otestamento - DAT                                      |         |
| ID*3                                                   |         |
| Nominativo dich.* 46614 🔍                              | Sesso M |
| N° Protocollo* 13 Data Protocollo* 27/11/2023 🖩        |         |
| arazione presentata presso questo Comune               |         |
| Ufficiale Stato Civile PALC1 Q PAL AMMINISTRATORE      |         |
| Stato dichiarazione 1 - Attiva V Data revoca 📰<br>Note |         |
| Primo Fiduciario                                       |         |
| Secondo Fiduciario                                     |         |

Una volta compilati i vari campi ⇒ "**Aggiungi**", in modo da creare il nuovo record. 14 visualizzazioni.

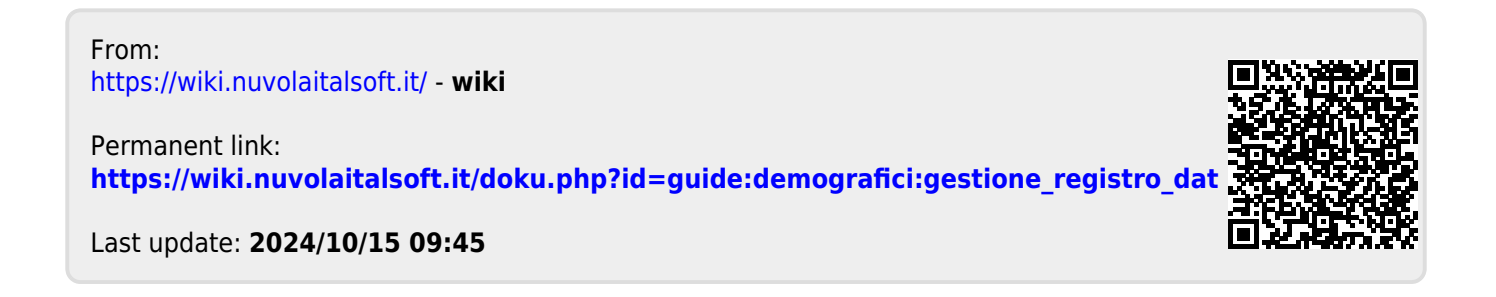